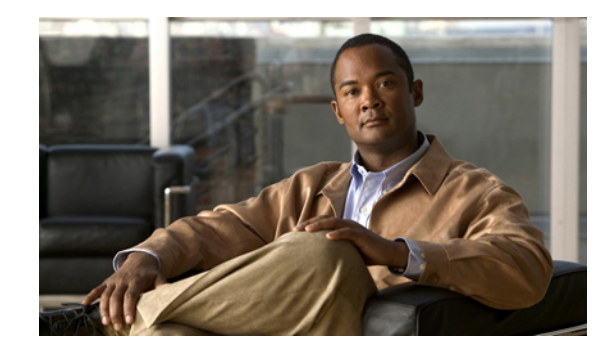

снарте 2

# オペレーティング システムおよび Cisco Unity Connection 9.x のインストール

この章の内容は、次のとおりです。

- 「バージョン 9.x のインストール シナリオ」(P.2-2)
  - 「Cisco Unity Connection 9.x サーバまたは Cisco Unity Connection 9.x クラスタへのパブリッシャ サーバへのソフトウェアのインストール」(P.2-3)
  - 「サブスクライバ サーバへのソフトウェアのインストール (Cisco Unity Connection 9.x クラス タのみ)」 (P.2-3)
  - 「Connection 9.x サーバまたは Cisco Unity Connection 9.x クラスタ内のパブリッシャ サーバ インストール中のパッチの適用」(P.2-4)
  - 「サブスクライバ サーバ インストール中のパッチの適用 (Cisco Unity Connection 9.x クラス タのみ)」 (P.2-4)
  - 「サーバの追加と Cisco Unity Connection 9.x クラスタの作成」(P.2-5)
  - 「Cisco Unity Connection 9.x クラスタへのパブリッシャ サーバとサブスクライバ サーバの同 時インストール」(P.2-6)
- 「バージョン 9.x のインストール前のタスク」(P.2-6)
- 「バージョン 9.x のインストールに関する重要な考慮事項」(P.2-8)
- 「バージョン 9.x のインストールに関する FAQ」(P.2-9)
  - 「インストールにはどのくらい時間がかかりますか。」(P.2-9)
  - 「どのユーザ名およびパスワードを設定する必要がありますか。」(P.2-9)
  - 「強固なパスワードとはどのようなパスワードですか。」(P.2-10)
  - -「このインストールにおいてサポートされるサーバは、どのようなサーバですか。」(P.2-10)
  - 「サーバに他のソフトウェアをインストールできますか。」(P.2-11)
- 「バージョン 9.x のブラウザ要件」(P.2-11)
- 「増設メモリの取り付けまたはハードディスクの交換(一部の 9.x サーバのみ)」(P.2-11)
- 「Cisco Unity Connection 9.x 仮想マシンの起動順序の変更」(P.2-14)
- 「9.x インストールにおける DNS 登録の確認」(P.2-15)
- 「9.x インストールに関する情報の収集」(P.2-15)

ſ

- 「Cisco Unified Communications Answer File Generator の使用」(P.2-21)
- 「9.x インストール中のネットワーク エラーの処理」(P.2-21)

- 「オペレーティング システムおよび 9.x アプリケーションの新規インストール」(P.2-22)
  - 「インストール ウィザードの操作」(P.2-22)
  - 「インストールの開始」(P.2-23)
  - 「事前準備した設定情報の入力」(P.2-25)
  - 「パッチの適用」(P.2-26)
  - 「基本インストールの実行」(P.2-29)
  - 「Connection サーバまたは Cisco Unity Connection クラスタ内のパブリッシャ サーバの設定」 (P.2-31)
  - 「Cisco Unity Connection クラスタ内のサブスクライバ サーバの設定」(P.2-32)
- 「バージョン 9.x のインストール後のタスク」(P.2-34)
  - 「デフォルトのアプリケーションユーザパスワードの変更」(P.2-35)
  - 「サービスのアクティブ化」(P.2-35)
  - 「ログファイルの監査」(P.2-35)
- 「仮想マシンでの Cisco Unity Connection への移行」(P.2-36)

# バージョン 9.x のインストール シナリオ

このマニュアルは、次のようなさまざまなインストール シナリオを実行する際に使用できます。

- サーバにソフトウェアをインストールします。Connection クラスタにおいて、最初のサーバ(パブリッシャサーバ)にソフトウェアをインストールします。
- Connection クラスタにおいて、2番目のサーバ(サブスクライバ サーバ)にソフトウェアをイン ストールします。
- サーバへのソフトウェアのインストール中にパッチを適用します。Connection クラスタにおいて、 最初のサーバ(パブリッシャサーバ)のインストール中にパッチをインストールします。
- Connection クラスタにおいて、2番目のサーバ(サブスクライバ サーバ)へのソフトウェアのインストール中にパッチを適用します。
- サーバを作成して Connection クラスタに追加します。

次の各項では、これらのインストールシナリオにおいてそれぞれ実行する必要があるタスクの概略を 示します。また、各タスクの概略と共に本マニュアルの別の項へのリンクを記載しています。このリン クから各タスクの詳細情報を参照できます。

(注)

サーバまたはクラスタの置換の詳細については、『*Reconfiguration and Upgrade Guide for Cisco Unity Connection*』

(http://www.cisco.com/en/US/docs/voice\_ip\_comm/connection/9x/upgrade/guide/9xcucrugx.html)の「Replacing Cisco Unity Connection 9.x Servers or Hard Disks」の章を参照してください。

# Cisco Unity Connection 9.x サーバまたは Cisco Unity Connection 9.x クラスタへのパブリッシャ サーバへのソフトウェアのインストール

Cisco Unity Connection サーバにソフトウェアをインストールする場合や、Connection クラスタ設定時に最初のサーバ (パブリッシャ サーバ) にソフトウェアをインストールする場合は、表 2-1 の手順に従います。

### 表 2-1 Connection サーバまたはパブリッシャ サーバへのソフトウェアのインストール

|        | タスク                                                                                                    | 詳細情報                                                                                    |  |
|--------|----------------------------------------------------------------------------------------------------|-----------------------------------------------------------------------------------------|--|
| ステップ 1 | 現在のサイトに必要なインストール前のタスクをすべて実<br>行します。                                                                                                    | インストール前の作業のリストについては、表 2-6<br>(P.2-7)を参照してください。                                          |  |
| ステップ 2 | 手順に従って、DVD からサーバへのソフトウェアのインス<br>トールを開始します。                                                                                                    | 「インストールの開始」(P.2-23)を参照してください。                                                           |  |
| ステップ 3 | 基本的なインストールの実行手順に従います。                                                                                                    | 「基本インストールの実行」(P.2-29)を参照してく<br>ださい。                                                     |  |
| ステップ 4 | [最初のノードの設定(First Node Configuration)]ウィン<br>ドウが表示されたら[はい(Yes)]を選択し、単独の<br>Connection サーバとして、または Connection クラスタ内の<br>パブリッシャ サーバとして、新しいサーバを設定します。 | 「基本インストールの実行」(P.2-29)のステップ 10<br>を参照してください。                                             |  |
| ステップ 5 | 手順に従って、サーバを設定します。                                                                                                    | 「Connection サーバまたは Cisco Unity Connection<br>クラスタ内のパブリッシャ サーバの設定」(P.2-31)<br>を参照してください。 |  |
| ステップ 6 | 現在のサイトに必要なインストール後のタスクをすべて実<br>行します。                                                                                                    | インストール後の作業のリストについては、表 2-8<br>(P.2-34)を参照してください。                                         |  |

# サブスクライバ サーバへのソフトウェアのインストール(Cisco Unity Connection 9.x クラスタのみ)

Cisco Unity Connection クラスタ設定時にクラスタ内の2番目のサーバ (サブスクライバ サーバ) にソフトウェアをインストールする場合は、表 2-2の手順に従います。

#### 表 2-2 サブスクライパ サーパへのソフトウェアのインストール

Γ

|        | タスク                                                                                                    | 詳細情報                                        |
|--------|----------------------------------------------------------------------------------------------------|---------------------------------------------|
| ステップ 1 | 現在のサイトに必要なインストール前のタスクをすべて実<br>行します。                                                                                  | インストール前の作業のリストについては、表 2-6<br>を参照してください。     |
| ステップ 2 | 手順に従って、DVD からサーバへのソフトウェアのインス<br>トールを開始します。                                                                           | 「インストールの開始」(P.2-23)を参照してくださ<br>い。           |
| ステップ 3 | 基本的なインストールの実行手順に従います。                                                                                                | 「基本インストールの実行」(P.2-29)を参照してく<br>ださい。         |
| ステップ 4 | [最初のノードの設定(First Node Configuration)] が表示<br>されたら[いいえ(No)]を選択し、Connection クラスタ<br>内のサブスクライバ サーバとして、新しいサーバを設定し<br>ます。 | 「基本インストールの実行」(P.2-29)のステップ 10<br>を参照してください。 |

|        | タスク                                 | 詳細情報                                                               |
|--------|-------------------------------------|--------------------------------------------------------------------|
| ステップ 5 | 手順に従って、クラスタ内のサブスクライバ サーバを設定<br>します。 | 「Cisco Unity Connection クラスタ内のサブスクライ<br>バサーバの設定」(P.2-32)を参照してください。 |
| ステップ 6 | 現在のサイトに必要なインストール後のタスクをすべて実<br>行します。 | インストール後の作業のリストについては、表 2-8<br>を参照してください。                            |

#### 表 2-2 サブスクライバ サーバへのソフトウェアのインストール (続き)

### Connection 9.x サーバまたは Cisco Unity Connection 9.x クラスタ内 のパブリッシャ サーバ インストール中のパッチの適用

インストール中にパッチをダウンロードして適用し、新しいリリースにアップグレードできます。 Connection サーバのインストール中、または Connection クラスタ内の最初のサーバ (パブリッシャ サーバ)のインストール中にパッチを適用する場合は、表 2-3 の手順に従います。

### 表 2-3 Connection サーバまたはパブリッシャ サーバ インストール中のパッチの適用

|        | タスク                                        | 詳細情報                                                                                    |  |
|--------|--------------------------------------------|-----------------------------------------------------------------------------------------|--|
| ステップ 1 | 現在のサイトに必要なインストール前のタスクをすべて実<br>行します。        | インストール前の作業のリストについては、表 2-6<br>を参照してください。                                                 |  |
| ステップ 2 | 手順に従って、DVD からサーバへのソフトウェアのインス<br>トールを開始します。 | 「インストールの開始」(P.2-23)を参照してください。                                                           |  |
| ステップ 3 | 手順に従って、ソフトウェア パッチを適用します。                   | 「パッチの適用」(P.2-26)を参照してください。                                                              |  |
| ステップ 4 | 基本的なインストールの実行手順に従います。                      | 「基本インストールの実行」(P.2-29)を参照してく<br>ださい。                                                     |  |
| ステップ 5 |                                            |                                                                                         |  |
| ステップ 6 | 手順に従って、クラスタ内のパブリッシャ サーバを設定します。             | 「Connection サーバまたは Cisco Unity Connection<br>クラスタ内のパブリッシャ サーバの設定」(P.2-31)<br>を参照してください。 |  |
| ステップ 7 | 現在のサイトに必要なインストール後のタスクをすべて実<br>行します。        | インストール後の作業のリストについては、表 2-8<br>を参照してください。                                                 |  |

# サブスクライバ サーバ インストール中のパッチの適用(Cisco Unity Connection 9.x クラスタのみ)

インストール中にパッチをダウンロードして適用し、新しいリリースにアップグレードできます。 Cisco Unity Connection クラスタ内の2番目のサーバ(サブスクライバサーバ)のインストール中に パッチを適用する場合は、表 2-4の手順に従います。

|        | タスク                                                                                                    | 詳細情報                                                               |  |
|--------|----------------------------------------------------------------------------------------------------|--------------------------------------------------------------------|--|
| ステップ 1 | 現在のサイトに必要なインストール前のタスクをすべて実<br>行します。                                                                                    | インストール前の作業のリストについては、表 2-6<br>を参照してください。                            |  |
| ステップ 2 | 手順に従って、DVD からサーバへのソフトウェアのインス<br>トールを開始します。                                                                             | ンス 「インストールの開始」(P.2-23)を参照してくださ<br>い。                               |  |
| ステップ 3 | 手順に従って、ソフトウェア パッチを適用します。                                                                                               | 「パッチの適用」(P.2-26)を参照してください。                                         |  |
| ステップ 4 | 基本的なインストールの実行手順に従います。                                                                                                  | 「基本インストールの実行」(P.2-29)を参照してく<br>ださい。                                |  |
| ステップ 5 | [最初のノードの設定(First Node Configuration)] が表示<br>されたら [いいえ(No)] を選択し、Connection クラスタ<br>内のサブスクライバ サーバとして、新しいサーバを設定し<br>ます。 | 「基本インストールの実行」(P.2-29)のステップ 10<br>を参照してください。                        |  |
| ステップ 6 | 手順に従って、クラスタ内のサブスクライバ サーバを設定<br>します。                                                                                    | 「Cisco Unity Connection クラスタ内のサブスクライ<br>バサーバの設定」(P.2-32)を参照してください。 |  |
| ステップ7  | 現在のサイトに必要なインストール後のタスクをすべて実<br>行します。                                                                                    | インストール後の作業のリストについては、表 2-8<br>を参照してください。                            |  |

### 表 2-4 サブスクライバ サーバ インストール中のパッチの適用

## サーバの追加と Cisco Unity Connection 9.x クラスタの作成

サーバを追加して Connection クラスタを作成する場合は、表 2-5 の手順に従います。

| 表 2-5 | サーバの追加と Cisco Unity Connection クラスタの作成 |
|-------|----------------------------------------|
|-------|----------------------------------------|

ſ

|        | タスク                                                                      | 詳細情報                                                                                                    |  |
|--------|--------------------------------------------------------------------------|----------------------------------------------------------------------------------------------------|--|
| ステップ 1 | Connection システムを変更する前に、最新のバックアップ<br>ファイルがあることを確認します。                     | 群神(1) TX<br>詳細については、『Disaster Recovery System<br>Administration Guide』を参照してください。                                                                                                    |  |
| ステップ 2 | 現在のサイトに必要なインストール前のタスクをすべて実<br>行します。                                      | タスクをすべて実 インストール前の作業のリストについては、表 2-6<br>を参照してください。                                                                                                    |  |
| ステップ 3 | サブスクライバ サーバの追加をサポートする Cisco Unity<br>Connection クラスタ ライセンスを入手します。        | 詳細については、次の場所にある『System<br>Administration Guide for Cisco Unity Connection』<br>の「Managing Licenses in Cisco Unity Connection<br>9.x」の章を参照してください。<br>http://www.cisco.com/en/US/docs/voice_ip_comm/<br>connection/9x/administration/guide/9xcucsagx.html                                |  |
| ステップ 4 | サブスクライバ サーバをインストールする前に、パブリッ<br>シャ サーバで Connection クラスタを設定したことを確認し<br>ます。 | 詳細については、次の場所にある『Cluster<br>Configuration and Administration Guide for Cisco<br>Unity Connection』の「Configuring a Cisco Unity<br>Connection 9.x Cluster」の章を参照してください。<br>http://www.cisco.com/en/US/<br>docs/voice_ip_comm/connection/9x/<br>cluster_administration/guide/9xcuccagx.html |  |
| ステップ 5 | インストールする各サーバの設定内容を記録します。                                                 | 設定内容の記録については、表 2-6 (P.2-16) を参照<br>してください。                                                                                                    |  |

|         | タスク                                                                                                    | 詳細情報                                                                |  |
|---------|----------------------------------------------------------------------------------------------------|---------------------------------------------------------------------|--|
| ステップ 6  | パブリッシャ サーバとサブスクライバ サーバには、同じ<br>バージョンのソフトウェアをインストールしてください。<br>正しいバージョンが DVD にない場合は、Cisco.com から更<br>新ソフトウェアをダウンロードするか、インストール処理<br>中にパッチを適用する手順に従う必要があります。 |                                                                     |  |
| ステップ 7  | 手順に従って、DVD からサーバへのソフトウェアのインス<br>トールを開始します。                                                                                                    | 「インストールの開始」(P.2-23)を参照してください。                                       |  |
| ステップ 8  | <b>DVD</b> にある Cisco Unity Connection のバージョンのアップ<br>グレードが必要な場合は、ソフトウェア パッチの適用手順<br>に進みます。                                                                | on のバージョンのアップ 「パッチの適用」(P.2-26)を参照してください。<br>アェア パッチの適用手順            |  |
| ステップ 9  | 手順に従って、基本インストールを実行します。                                                                                                    | 「基本インストールの実行」(P.2-29)を参照してく<br>ださい。                                 |  |
| ステップ 10 | [最初のノードの設定(First Node Configuration)]が表示<br>されたら[いいえ(No)]を選択し、サブスクライバ サーバ<br>として新しいサーバを設定します。                                                            | 「基本インストールの実行」(P.2-29)のステップ 10<br>を参照してください。                         |  |
| ステップ 11 | サブスクライバ サーバの設定手順に従います。                                                                                                    | 「Cisco Unity Connection クラスタ内のサブスクライ<br>バ サーバの設定」(P.2-32)を参照してください。 |  |
| ステップ 12 | 現在のサイトに必要なインストール後のタスクをすべて実<br>行します。                                                                                                    | 表 2-8 (P.2-34) を参照してください。                                           |  |

#### 表 2-5 サーバの追加と Cisco Unity Connection クラスタの作成 (続き)

### Cisco Unity Connection 9.x クラスタへのパブリッシャ サーバとサブス クライバ サーバの同時インストール

Connection クラスタをインストールする際、パブリッシャ サーバとサブスクライバ サーバのインス トールを同時に開始できます。インストール プログラムにおいて最初のサーバ (パブリッシャ サーバ) を最初のノードとして指定するよう求められたら、パブリッシャ サーバへのインストールが完了する までサブスクライバ サーバへのインストールを停止します。その後、パブリッシャ サーバで Connection クラスタを設定してから、サブスクライバ サーバへのインストールを再開できます。最適 なパフォーマンスを得るには、インストール プログラムにおいて、[続行 (Proceed)]オプションでは なく、[スキップ (Skip)]オプションを選択する必要があります。

# バージョン 9.x のインストール前のタスク

表 2-6 に、Cisco Unity Connection 正しくインストールするために必要なインストール前のタスクのリ ストを示します。

1

### 表 2-6 インストール前のタスク

Γ

|        | タスク                                                                                                    | 特記事項                                                                                                    |  |
|--------|----------------------------------------------------------------------------------------------------|----------------------------------------------------------------------------------------------------|--|
| ステップ 1 | このマニュアルをすべて読み、インストール手順をよく理解します。                                                                                                    |                                                                                                    |  |
| ステップ 2 | 製造元が提供するユーティリティを実行し、新しいサーバ<br>のハードウェア(ハードドライブ、メモリなど)の整合性<br>を確認します。                                                                                                    |                                                                                                    |  |
| ステップ 3 | サポートされるハードウェアの一覧にサーバが記載されて<br>おり、クラスタの負荷をサポートするための適切な容量が<br>サーバにあることを確認します。                                                                                                    | <ul> <li>サーバモデルの容量の詳細については、『Cisco<br/>Unity Connection 9.x Supported Platforms List』</li> <li>(http://www.cisco.com/en/US/docs/voice_ip_comm<br/>/connection/9x/supported_platforms/9xcucspl.html)</li> <li>を参照してください。</li> <li>当初のシステム設定以降の規模拡張も考慮してくだ</li> </ul> |  |
| ステップ 4 | Connection クラスタにおいて NTP サーバからシステム時刻<br>を取得している場合は、サブスクライバ サーバをインス<br>トールする前に、パブリッシャ サーバが NTP サーバと同期<br>できるか確認します。                                                                                        | さい。<br>詳細については、『Command Line Interface<br>Reference Guide for Cisco Unified Solutions』を参照<br>してください。                                                                                                    |  |
|        | パブリッシャ サーバの NTP ステータスを確認するには、パ<br>ブリッシャ サーバでコマンドライン インターフェイスにロ<br>グインして次のコマンドを入力します。                                                                                                    | <u>注意</u> パブリッシャ サーバが NTP サーバとの同期に失敗する場合、サブスクライバ サーバのインストールも失敗する可能性があ                                                                                                    |  |
|        | utils ntp status                                                                                                    | ります。                                                                                                    |  |
| ステップ 5 | Connection クラスタにおいて、パブリッシャ サーバとサブ<br>スクライバ サーバの間でネットワーク アドレス変換<br>(NAT) またはポート アドレス変換 (PAT) を実行しないで<br>ください。                                                                                             |                                                                                                    |  |
| ステップ 6 | 新しいサーバを接続するネットワーク インターフェイス<br>カード (NIC) の速度とスイッチ ポートの二重化設定を記<br>録します。<br>NIC 設定は、サーバとスイッチ ポートで同じ設定にする必<br>要があります。GigE (1000/FULL) の場合、NIC およびス<br>イッチ ポートの設定を Auto/Auto に設定する必要がありま<br>す。固定値を設定しないでください。 | シスコサーバに接続されているスイッチポートで<br>は、すべて PortFast を有効にしてください。<br>PortFast を有効にすることで転送遅延(スパニング<br>ツリープロトコル(STP)の学習状態およびリッス<br>ン状態から転送状態に変化するまで、ポートが待機<br>する時間)が短縮され、スイッチによりポートはブ<br>ロック状態から転送状態にすばやく切り替えられま<br>す。                                                            |  |
| ステップ7  | DNS を使用する場合、Cisco Unity Connection インストー<br>ルを予定しているすべてのサーバが、DNS で適切に登録さ<br>れていることを確認します。                                                                                                    | 詳細については、「9.x インストールにおける DNS<br>登録の確認」(P.2-15)を参照してください。                                                                                                    |  |
| ステップ8  | Cisco Unity Connection ライセンス ファイルを取得します。                                                                                                    | 詳細については、次の場所にある『System<br>Administration Guide for Cisco Unity Connection』<br>の「Managing Licenses in Cisco Unity Connection<br>9.x」の章を参照してください。<br>http://www.cisco.com/en/US/docs/voice_ip_comm/<br>connection/9x/administration/guide/9xcucsagx.html             |  |

| 表 2 | 2-6 | インストー | -ル前のタスク | (続き) |
|-----|-----|-------|---------|------|
|-----|-----|-------|---------|------|

|         | タスク                                                                        | 特記事項                                                                                                    |
|---------|----------------------------------------------------------------------------|----------------------------------------------------------------------------------------------------|
| ステップ 9  | インストールを予定している各サーバの設定内容を記録し<br>ます。                                          | 設定内容の記録については、表 2-6 を参照してください。                                                                                                    |
| ステップ 10 | 2番目のサーバ(サブスクライバ サーバ)をインストール<br>する前に、パブリッシャ サーバで Connection クラスタを設<br>定します。 | 詳細については、次の場所にある『Cluster<br>Configuration and Administration Guide for Cisco<br>Unity Connection』の「Configuring a Cisco Unity<br>Connection 9.x Cluster」の章を参照してください。<br>http://www.cisco.com/<br>en/US/docs/voice_ip_comm/connection/9x/<br>cluster_administration/guide/9xcuccagx.html |

# バージョン 9.x のインストールに関する重要な考慮事項

インストールを進める前に、以下の要件および推奨事項について検討してください。

- 既存のサーバにインストールする場合は、ハードドライブがフォーマットされ、ドライブ上の既 存データがすべて上書きされることに注意してください。
- バックアップ電源を供給しシステムを保護するため、各 Cisco Unity Connection サーバを無停電電源(UPS)に接続するようにしてください。UPS に接続していない場合、場合によっては物理メディアが損傷し、インストールし直す必要があります。
- Connection クラスタにおいては、以下に従ってください。
  - Cisco Unity Connection ソフトウェアは、最初にパブリッシャ サーバにインストールし、次に サブスクライバ サーバにインストールしてください。
  - パブリッシャサーバでセキュリティパスワードを入力する際、パスワードを書き留めて保管 しておいてください。サブスクライバサーバで同じパスワードを入力する必要があります。
  - クラスタに両方のサーバをインストールした後、サブスクライバ サーバがパブリッシャ サーバに接続できることを確認してください。
  - 中断による影響を抑えるため、ソフトウェアのインストールはオフピーク時またはメンテナン ス時に行ってください。
  - クラスタ内の両方のサーバでは、同じリリースの Cisco Unity Connection を実行する必要があ ります。ただし、クラスタ ソフトウェアをアップグレードする際に限り、処理のため一時的 に不一致の状態にできます。
- サーバが固定された IP アドレスを取得するようにするには、スタティック IP アドレスを使用して サーバを設定します。
- インストール中は、設定タスクを行わないでください。
- シスコで検証済みのアプリケーションのインストールは、インストールが完了するまで行わないで ください。
- インストールプログラム実行中に入力するディレクトリ名およびファイル名は、大文字と小文字が区別されるので注意してください。
- 160 GB SATA ディスク ドライブ搭載のサーバ モデル 7825 I3 でのディスク ミラーリングには、約3時間かかります。
- 250 GB SATA ディスク ドライブ搭載のサーバ モデル 7828 I3 でのディスク ミラーリングには、約4時間かかります。
- インストールを進める前に、説明をよく読んでください。

 USB ドライブを挿入または取り外したときに、コンソールに「sdb:ドライブ キャッシュはライト スルーでの動作を仮定 (sdb: assuming drive cache: write through)」のようなエラーメッセージが 表示されることがあります。これらのメッセージは無視しても差し支えありません。

# バージョン 9.x のインストールに関する FAQ

この項では、よく寄せられる質問とそれに対する回答を記載します。この項は、インストールを開始す る前によく確認してください。

### インストールにはどのくらい時間がかかりますか。

サーバのタイプに応じて、インストール プロセス全体で 45 ~ 90 分かかります(インストール前後の タスクは除く)。

### どのユーザ名およびパスワードを設定する必要がありますか。

(注)

ſ

システムはパスワードの強固さをチェックします。強固なパスワードの作成に関するガイドラインについては、「強固なパスワードとはどのようなパスワードですか。」(P.2-10)を参照してください。

インストール中に指定しなければならないユーザ名およびパスワードは、次のとおりです。

- 管理者アカウントのユーザ名とパスワード
- アプリケーション ユーザ名およびパスワード
- セキュリティパスワード

#### 管理者アカウントのユーザ名とパスワード

管理者アカウントのユーザ名およびパスワードは、以下にログインする際に使用します。

- Cisco Unified Communications Operating System Administration
- ディザスタ リカバリ システム
- コマンドラインインターフェイス

管理者アカウントのユーザ名およびパスワードを指定する際は、次のガイドラインに従ってください。

- 管理者アカウントのユーザ名:先頭を英文字にする必要があります。英数字、ハイフン、下線を使用できます。
- 管理者アカウントパスワード:6文字以上の長さであることが必要です。英数字、ハイフン、および下線を使用できます。

コマンドライン インターフェイスを使用して、管理者アカウント パスワードを変更したり、新しい管理者アカウントを追加したりできます。詳細については、『Command Line Interface Reference Guide for Cisco Unified Solutions』を参照してください。

#### アプリケーション ユーザ名およびパスワード

アプリケーション ユーザ名およびパスワードは、システムにインストールされている以下のようなア プリケーションにアクセスする際に使用します。

Cisco Unity Connection Administration

- Cisco Unified Serviceability
- Cisco Unified Real-Time Monitoring Tool

アプリケーション ユーザ名およびパスワードを指定する際は、次のガイドラインに従ってください。

- アプリケーションユーザ名:アルファベットで始まる名前であることが必要です。英数字、ハイフン、および下線を使用できます。
- アプリケーションユーザパスワード:6文字以上の長さであることが必要です。英数字、ハイフン、および下線を使用できます。

コマンドライン インターフェイスを使用して、アプリケーション ユーザ名およびパスワードを変更で きます。詳細については、『Command Line Interface Reference Guide for Cisco Unified Solutions』を 参照してください。

#### セキュリティ パスワード

クラスタリングが設定されている場合、システムはこのパスワードを使用して、パブリッシャ サーバ およびサブスクライバ サーバ間の通信を認証します。パスワードは、両方のサーバで同一にする必要 があります。

セキュリティ パスワードは6文字以上の長さであることが必要です。英数字、ハイフン、および下線 を使用できます。

### 強固なパスワードとはどのようなパスワードですか。

インストール ウィザードは、入力されたパスワードの強固さをチェックします。強固なパスワードを 作成するには、次の推奨事項に従ってください。

- 大文字と小文字を併用します。
- 文字と数字を併用します。
- ハイフンと下線を含めます。
- 長いパスワードほど強固であり、短いパスワードよりも安全であることに留意してください。

以下のようなパスワードは避けてください。

- 固有名詞や辞書に載っている単語など、意味を持つ単語は使用しないでください。また、これらと 数字を組み合わせて使用することも避けてください。
- 意味を持つ単語を逆向きに読んだ語句も使用しないでください。
- aaabbb、qwerty、zyxwvuts、123321 など、一定のパターンの語句や数字は使用しないでください。
- 他の言語において意味を持つ単語は使用しないでください。
- 誕生日、郵便番号、子供やペットの名前など、個人情報は使用しないでください。

### このインストールにおいてサポートされるサーバは、どのようなサーバで すか。

サポートされるサーバの詳細については、『Cisco Unity Connection 9.x Supported Platforms List』 (http://www.cisco.com/en/US/docs/voice\_ip\_comm/connection/9x/supported\_platforms/9xcucspl.htm 1) を参照してください。

### サーバに他のソフトウェアをインストールできますか。

ソフトウェアのインストールおよびアップグレードは、すべて Cisco Unified Communications Operating System Administration を使用して行う必要があります。システムがアップロードおよび処理 できるのは、シスコが承認したソフトウェアのみです。承認されていないサードパーティー製または Windows ベースのソフトウェア アプリケーションはインストールまたは使用できません。

# バージョン 9.x のブラウザ要件

Cisco Unified Serviceability、Cisco Unified Communications Operating System Administration、およ びディザスタ リカバリ システムへは、以下のブラウザを使用してアクセスできます。

- Microsoft Internet Explorer 6.x または 7.x
- Netscape Navigator 7.1 以降

Cisco Unity Connection Administration および Cisco Unity Connection Serviceability アクセス用の最 新のブラウザ要件については、『System Requirements for Cisco Unity Connection Release 9.x』 (http://www.cisco.com/en/US/docs/voice\_ip\_comm/connection/9x/requirements/9xcucsysreqs.html) の「Software Requirements—Administrator Workstations」の項を参照してください。

# 増設メモリの取り付けまたはハードディスクの交換(一部の 9.x サーバのみ)

(注)

メモリ増設やハードディスク交換の必要がないサーバを設置する場合は、次の項に進んでください。

既存の Cisco Unity Connection システムをバージョン 9.x にアップグレードする場合で、ユーザデー タや音声メッセージを保持したい場合は、『*Reconfiguration and Upgrade Guide for Cisco Unity Connection Release 9.x*』

(http://www.cisco.com/en/US/docs/voice\_ip\_comm/connection/9x/upgrade/guide/9xcucrugx.html)の 該当する章を参照してください。

Cisco Unity Connection との使用が認められているサーバの一部では、以下の操作が必要です。

- 設定内の Connection 7.x を実行するためのメモリ増設。
- ・ 音声認識とデジタルネットワーキングの両方が設定されている場合に、指定した数の Connection ユーザをサポートするためのメモリ増設。
- Connection クラスタをサポートするためのハードディスク交換。

『Cisco Unity Connection 9.x Supported Platforms List』 (http://www.cisco.com/en/US/docs/voice\_ip\_comm/connection/9x/supported\_platforms/9xcucspl.htm 1) で該当するサーバに適用される表を参照してください。

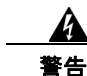

ſ

### オン/オフのスイッチがあるシステムでは、電源をオフにし電源コードを抜いてから作業を行ってく ださい。ステートメント 1

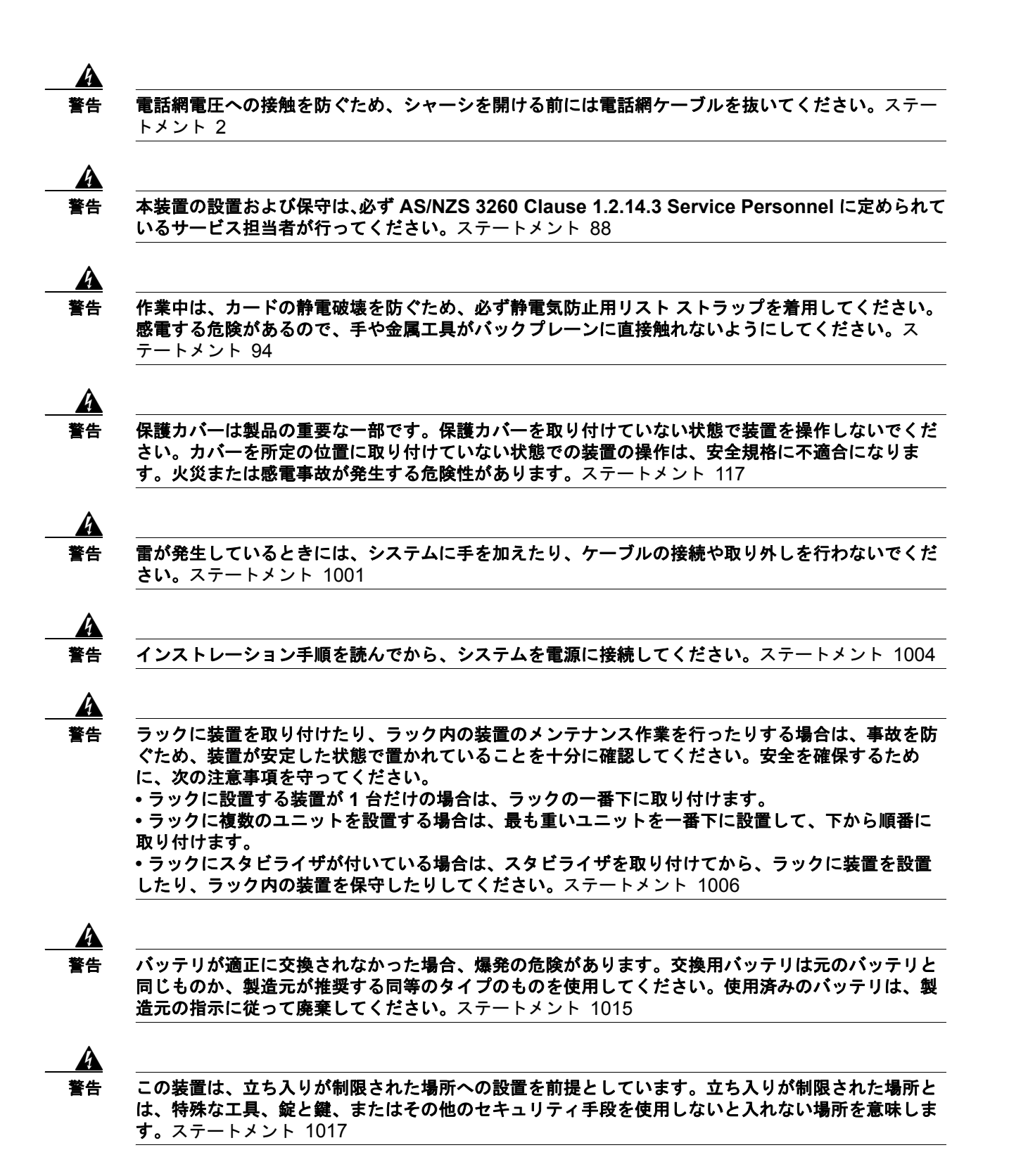

Â 警告

感電を防ぐため、安全超低電圧(SELV)回路を電話網電圧(TNV)回路に接続しないでください。 LAN ポートには SELV 回路が、WAN ポートには TNV 回路が組み込まれています。一部の LAN ポートおよび WAN ポートでは、共に RJ-45 コネクタが使用されています。ケーブルを接続する際 は、注意してください。ステートメント 1021

4 警告

**火災の危険性を抑えるため、必ず 26 AWG 以上の太さの電話線コードを使用してください。**ステート メント 1023

A 警告

この装置は必ずアースを接続する必要があります。絶対にアース導体を破損させたり、アース線が正 しく取り付けられていない装置を稼働させたりしないでください。アースが適切かどうかがはっきり しない場合には、電気検査機関または電気技術者に確認してください。ステートメント 1024

A 警告

ブランクの前面プレートおよびカバー パネルには、3 つの重要な機能があります。シャーシ内の危険 な電圧および電流による感電を防ぐこと、他の装置への電磁干渉(EMI)の影響を防ぐこと、および シャーシ内の冷気の流れを適切な状態に保つことです。システムは、必ずすべてのカード、前面プ レート、前面カバー、および背面カバーを正しく取り付けた状態で運用してください。ステートメン ト 1029

A 警告

この装置の設置、交換、または保守は、訓練を受けた相応の資格のある人が行ってください。ステートメント 1030

A 警告

ſ

本製品の最終処分は、各国のすべての法律および規制に従って行ってください。ステートメン ト 1040

(上記の安全上の警告の各国語版については、『Regulatory Compliance and Safety Information for Cisco Unity Connection』

(http://www.cisco.com/en/US/docs/voice\_ip\_comm/connection/regulatory/compliance/ucwarns.html) を参照してください)

増設メモリの取り付けおよびハードディスクの交換手順(一部のサーバのみ)

- ステップ1 カバーを取り外します。
- **ステップ2** メモリの増設を行わない場合は、ステップ 3 に進んでください。

メモリ モジュールを適切なスロットまたは場所に取り付けます。取り付け場所は、サーバ モデルに よって異なります。該当する『Cisco Unity Connection Supported Platforms List』を参照してください。

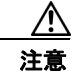

主意 新しいメモリ モジュールを誤ったスロットに取り付けると、取り付けられたモジュールを サーバおよびオペレーティング システムが認識できず、Cisco Unity Connection のパフォー マンスが低下することがあります。

ステップ3 ハードディスクの交換を行わない場合は、ステップ4に進んでください。

∕!∖ 注意

: 既存のハードディスクを取り外し、取り外したハードディスクと同数のハードディスクを取り付ける必要があります。数が異なると、Cisco Unity Connection のインストールが失敗します。

次の手順に従って、ハードディスクを交換します。

- a. サーバに設置されているハードディスクの現在の場所(ハードディスクとハードディスクスロットの対応関係を含む)を書き留めます。交換が失敗して現在の構成に戻す場合に、既存のハードディスクをそれぞれの現在の位置に戻す必要があります。
- **b.** サーバからドライブ トレイを取り外します。
- **C.** ドライブ トレイから古いハードディスクを取り外します。
- **d.** ドライブ トレイに新しいハードディスクを取り付けます。
- e. ドライブトレイを、手順 a. で記録した場所に取り付けなおします。
- **ステップ4** カバーを取り付けなおします。

## **Cisco Unity Connection 9.x** 仮想マシンの起動順序の変更

次の手順を実行して BIOS 設定を変更し、仮想マシンが最初に DVD 仮想デバイスから起動し、次に仮 想ハードディスクから起動するようにします。

#### Cisco Unity Connection 9.x 仮想マシンの起動順序を変更するには

- **ステップ1** VMware vSphere Client で、OVA テンプレートを展開した仮想マシンの電源をオフにします。 ステップ2 vSphere Client の左側のペインで仮想マシンの名前を右クリックし、[設定の編集(Edit Settings)]を
- 選択します。 ステップ3 [仮想マシンのプロパティ (Virtual Machine Properties)]ダイアログボックスで[オプション (Options)]タブを選択します。
- ステップ 4 [設定 (Settings)]カラムの [拡張 (Advanced)] で、[起動オプション (Boot Options)]を選択しま
- **ステップ 5** [BIOS の強制設定(Force BIOS Setup)]で[仮想マシンの次回起動時に BIOS 設定画面に項目を強制 設定(The Next Time the Virtual Machine Boots, Force Entry into the BIOS Setup Screen)] チェック ボックスをオンにします。
- **ステップ 6** [OK] をクリックし、[仮想マシンのプロパティ(Virtual Machine Properties)] ダイアログボックスを 閉じます。
- **ステップ7** 仮想マシンの電源をオンにします。 仮想マシンが BIOS メニューで起動します。

す。

- **ステップ8** [ブート(Boot)]メニューへ移動し、起動デバイスの一覧の1番目が CD-ROM デバイス、2番目が ハード ドライブ デバイスになるように順序を並べ替えます。
- ステップ 9 変更内容を保存して BIOS 設定を終了します。

# 9.x インストールにおける DNS 登録の確認

DNS を使用する場合、次の手順を実行して、追加するすべてのサーバが DNS で適切に登録されている ことを確認します。

### 手順

- **ステップ1** コマンドプロンプトを開きます。
- **ステップ 2** 各サーバに対して DNS 名で ping を実行するには、「ping DNS name」と入力します。
- ステップ3 各サーバを IP アドレスで検索するには、「nslookup IP\_address」と入力します。

# 9.x インストールに関する情報の収集

表 2-6 を使用して、サーバに関する情報を記録します。この情報は、Connection クラスタ内ではない Connection サーバ、またはクラスタ内にインストールしている各 Connection サーバに関して収集しま す。すべての情報を入手する必要はありません。システムおよびネットワーク設定に関連する情報のみ 収集してください。この表をコピーして、サーバごとに個別の表に入力情報を記録する必要がありま す。

(注)

フィールドの一部は省略可能であるため、設定に適用されない場合があります。たとえば、インストール時に SMTP ホストの設定を選択しない場合もパラメータは表示されますが、値を入力する必要はありません。

∕!∖ 注意

フィールドの一部はインストールが完了してしまうと、ソフトウェアを再インストールしない限り 変更できなくなります。そのため、適切な値を入力するように注意してください。

表の一番右の列に、インストール後にフィールドを変更できるかどうかを示しています。また、変 更可能な場合は、該当するコマンドライン インターフェイス (CLI) コマンドを記載しています。

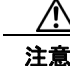

ſ

Cisco Unity Connection を仮想マシンにインストールする場合、更新されたライセンスを入手する には、表 2-6 の一覧に記載されている値の一部をインストール後に変更する必要があります。詳細 については、『System Administration Guide for Cisco Unity Connection』 (http://www.cisco.com/en/US/docs/voice\_ip\_comm/connection/9x/administration/guide/9xcucsag x.html)の「Managing Licenses in Cisco Unity Connection 9.x」の章を参照してください。

1

サーバの設定データ

| パラメータ                                            | 説明                                                                                                    | インストール後のエントリ変更の可否                                                                                                    |
|--------------------------------------------------|----------------------------------------------------------------------------------------------------|----------------------------------------------------------------------------------------------------|
| <b>管理者 ID</b><br>ユーザ入力欄:                         | CLI へのセキュア シェル アクセス、Cisco<br>Unified Communications オペレーティング<br>システム Administration へのログイン、お<br>よびディザスタ リカバリ システムへのログ<br>インに使用する、管理者アカウント ユーザ<br>ID を指定します。                                  | <ul> <li>不可。インストール後、エントリは変更できません。</li> <li>(注) インストール後、管理者アカウントを追加作成することはできますが、元の管理者アカウントユーザ ID は変更できません。</li> </ul> |
| <b>管理者パスワード</b><br>ユーザ入力欄:                       | CLI へのセキュア シェル アクセス、Cisco<br>Unified Communications オペレーティング<br>システム Administration へのログイン、お<br>よびディザスタ リカバリ システムへのログ<br>インに使用する、管理者アカウントのパス<br>ワードを指定します。                                   | 可。インストール後、次の CLI コマンドを<br>使用してエントリを変更できます。<br>CLI > set password user admin                                          |
|                                                  | パスワードは 6 文字以上の長さになるよう<br>にしてください。英数字、ハイフン、およ<br>び下線を使用できます。                                                                                                    |                                                                                                    |
| <b>アプリケーション ユーザ名</b><br>ユーザ入力欄:                  | アプリケーション ユーザ名は、システムに<br>インストールされているアプリケーション<br>(Cisco Unity Connection Administration や<br>Cisco Unity Connection Serviceability な<br>ど)のデフォルト ユーザ名として使用しま<br>す。                             | 可。Cisco Unity Connection Administration<br>を使用して、インストール後にエントリを<br>変更できます。                                            |
| <b>アプリケーション ユーザ パス</b><br><b>ワード</b><br>ユーザ入力欄 : | システムにインストールされている<br>Cisco Unity Connection Administration、<br>Cisco Unity Connection Serviceability など<br>のアプリケーションのデフォルト パスワー<br>ドとして使用します。                                                 | 可。インストール後、次の CLI コマンドを<br>使用してエントリを変更できます。<br>CLI > utils cuc reset password                                         |
| <b>国</b><br>ユーザ入力欄:                              | ー覧から、インストールを行う該当する国<br>を選択します。                                                                                                    | 不可。インストール後、エントリは変更で<br>きません。                                                                                         |
| <b>DHCP</b><br>ユーザ入力欄:                           | <ul> <li>DHCP を使用してサーバのネットワーク設定を自動設定する場合は、[はい(Yes)]を選択します。</li> <li>[はい(Yes)]を選択した場合、DNS 設定または静的設定の際にプロンプトが表示されません。</li> <li>[いいえ(No)]を選択した場合、ホスト名、IP アドレス、IP マスク、ゲートウェイの入力が必要です。</li> </ul> | 可。インストール後、次の CLI コマンドを<br>使用してエントリを変更できます。<br>CLI > set network dhcp                                                 |

### サーバの設定データ(続き)

Γ

| パラメータ                   | 説明                                                                                                    | インストール後のエントリ変更の可否                          |
|-------------------------|----------------------------------------------------------------------------------------------------|--------------------------------------------|
| DNS 有効                  | DNS サーバがホスト名を IP アドレスへ、                                                                                 | 可。インストール後、次の CLI コマンドを                     |
| ユーザ入力欄:                 | または IP アトレスをホスト名へ解決しま<br>す。DNS サーバを使用しない場合は [ いい<br>え(No)] を入力します。                                      | 使用してエントリを変更でさます。<br>CLI > set network dns  |
|                         | DNS サーバがある場合は、[はい(Yes)]<br>を入力して DNS を有効にすることを推奨<br>します。                                                |                                            |
|                         | (注) DNS が無効の場合、すべてのネットワークデバイスについて、(ホスト名ではなく)必ず IP アドレスを入力する必要があります。                                     |                                            |
| DNS プライマリ               | プライマリ DNS サーバとして指定する                                                                                    | 可。インストール後、次の CLI コマンドを<br>使用してエントリンで再可きます  |
| ユーザ入力欄:                 | DNS サーハの IP アドレスを入力します。<br>IP アドレスは、ドット付き 10 進表記<br>(ddd.ddd.ddd.ddd) で入力します。                           | 使用してエントリを変更できます。<br>CLI > set network dns  |
|                         | <b>DNS</b> が [はい(Yes)](DNS が有効)に設<br>定されている場合、このフィールドは必須<br>になります。                                      |                                            |
| <b>DNS セカンダリ</b> (省略可能) | オプションのセカンダリ DNS サーバとし                                                                                   | 可。インストール後、次の CLI コマンドを                     |
| ユーザ入力欄:                 | て指定する DNS サーバの IP アドレスを人<br>力します。                                                                       | 使用してエントリを変更できます。<br>CLLN set network dns   |
|                         |                                                                                                    | CL1 - set network uns                      |
| ドメイン                    | このマシンが配置されているドメインの名                                                                                     | 可。インストール後、次の CLI コマンドを<br>使用してエントリを変更できます。 |
| ユーザ入刀欄:                 | DNS を [ はい(Yes)] に設定した場合、こ<br>のフィールドは必須です。                                                              | CLI > set network domain                   |
| ゲートウェイ アドレス             | ネットワーク ゲートウェイの IP アドレス                                                                                  | 可。インストール後、次の CLI コマンドを                     |
| ユーザ入力欄:                 | を入力します。                                                                                                 | 使用してエントリを変更できます。                           |
|                         | ゲートウェイがない場合も、このフィール<br>ドを 255.255.255.255 に設定する必要があ<br>ります。ゲートウェイがない場合は、通信<br>対象がサブネット上のデバイスに限られま<br>す。 | CLI > set network gateway                  |
|                         | DHCP が [いいえ(No)] に設定されてい<br>る場合、このフィールドは必須になります。                                                        |                                            |

1

### サーバの設定データ(続き)

| パラメータ                  | 説明                                                                                                    | インストール後のエントリ変更の可否                                                                                                    |
|------------------------|----------------------------------------------------------------------------------------------------|----------------------------------------------------------------------------------------------------|
| <b>ホスト名</b><br>ユーザ入力欄・ | サーバに対する一意のホスト名を入力しま<br>す。                                                                                                    | 可。インストール後、エントリを変更でき<br>ます。                                                                                                    |
|                        | ホスト名は最大 64 文字で、英数字とハイフ<br>ンを使用できます。ただし、最初の文字を<br>ハイフンにすることはできません。<br>DHCP が [いいえ (No)]に設定されてい<br>る場合、このフィールドは必須になります。                         | 詳細については、次の場所にある<br>『Reconfiguration and Upgrade Guide for<br>Cisco Unity Connection』の「Renaming<br>Cisco Unity Connection 9.x Servers」の章<br>を参照してください。<br>http://www.cisco.com/en/US/docs/<br>voice_ip_comm/connection/9x/<br>upgrade/guide/9xcucrugx.html                           |
| IP アドレス                | サーバの IP アドレスを入力します。                                                                                                    | 可。インストール後、エントリを変更でき                                                                                                    |
| ユーザ入力欄:                | DHCP が [いいえ(No)] に設定されてい<br>る場合、このフィールドは必須になります。                                                                                              | ます。<br>詳細については、次の場所にある<br>『Reconfiguration and Upgrade Guide for<br>Cisco Unity Connection』の「Changing the<br>IP Addresses of Cisco Unity Connection 9.x<br>Servers」の章を参照してください。<br>http://www.cisco.com/en/US/docs/<br>voice_ip_comm/connection/9x/<br>upgrade/guide/9xcucrugx.html |
| IP マスク                 | このマシンの IP サブネット マスクを入力                                                                                                    | 可。インストール後、次の CLI コマンドを                                                                                                    |
| ユーザ入力欄:                | します。<br>DHCP が [いいえ(No)] に設定されてい<br>る場合、このフィールドは必須になります。                                                                                      | 使用してエントリを変更できます。<br>CLI > set network ip eth0                                                                                                    |
| 場所                     | サーバの場所を入力します。                                                                                                    | 可。インストール後、次の CLI コマンドを                                                                                                    |
| ユーザ入力欄:                | この情報を使用して、証明書署名要求<br>(CSR)が生成されます。CSRは、サード<br>パーティの証明書を取得するために使用さ<br>れます。<br>組織内の識別できる任意の場所を入力でき<br>ます。たとえば、サーバが設置されている<br>都道府県や市区町村などを入力します。 | 使用してエントリを変更できます。<br>CLI > set web-security                                                                                                    |
| MTU サイズ                | MTU (Maximum Transmission Unit) /±、                                                                                                    | 可。インストール後、次の CLI コマンドを                                                                                                    |
| ユーザ入力欄:                | このホストがネットワークで転送する最大<br>パケットをバイト単位で表します。                                                                                                    | 使用してエントリを変更できます。<br>CLI > set network mtu                                                                                                    |
|                        | 使用するネットワークの MTU サイズをバ<br>イト単位で入力します。                                                                                                    |                                                                                                    |
|                        | 設定する MTU サイズは、ネットワーク内<br>のいずれかのリンクに設定されている最小<br>の MTU サイズを超えないようにしてくだ<br>さい。                                                                  |                                                                                                    |
|                        | デフォルト値は 1500 バイトです。                                                                                                    |                                                                                                    |
|                        | MTU 設定は、クラスタ内の両方のサーバ<br>で同じにする必要があります。                                                                                                    |                                                                                                    |

### サーバの設定データ(続き)

Γ

| パラメータ                     | 説明                                                                                                    | インストール後のエントリ変更の可否                                                                                                    |
|---------------------------|----------------------------------------------------------------------------------------------------|----------------------------------------------------------------------------------------------------|
| <b>NIC 二重化</b><br>ユーザ入力欄: | <ul> <li>ネットワーク インターフェイス カード</li> <li>(NIC)のデュプレックス モードを全二重<br/>または半二重のいずれかに選択します。</li> <li>(注) このパラメータは、自動ネゴシエー</li> </ul>                                                                                                    | 可。インストール後、次の CLI コマンドを<br>使用してエントリを変更できます。<br>CLI > set network nic                                                           |
|                           | <ul> <li>ションを使用しないことを選択して<br/>いる場合のみ表示されます。</li> <li>NIC の速度を 10 メガビット/秒またけ 100</li> </ul>                                                                                                    | 可 インストール後 次の CII コマンドを                                                                                                    |
| ユーザ入力欄:                   | <ul> <li>メガビット/秒のいずれかに選択します。</li> <li>(注) このパラメータは、自動ネゴシエー<br/>ションを使用しないことを選択して<br/>いる場合のみ表示されます。</li> </ul>                                                                                                    | 使用してエントリを変更できます。<br>CLI > set network nic                                                                                     |
| <b>NTP サーバ</b><br>ユーザ入力欄: | 同期する1台または複数のネットワークタイムプロトコル(NTP)サーバのホスト名またはIPアドレスを入力します。         最大5台のNTPサーバを入力できます。         (注)発生する可能性のある互換性の問題、精度の問題、およびネットワークジッターの問題を回避するには、プライマリノードに指定する外部NTPサーバがNTP v4(バージョン4)である必要があります。IPv6アドレッシングを使用している場合は、外部NTPサーバがNTP v4でなければなりません。 | 可。Cisco Unified Communications オペ<br>レーティング システム を使用して、インス<br>トール後にエントリを変更できます。<br>[設定 (Settings)]>[NTP サーバ (NTP<br>Servers)] |
| <b>組織</b><br>ユーザ入力欄:      | <ul> <li>組織の名前を入力します。</li> <li>ヒント このフィールドを使用して、複数の<br/>組織ユニットを入力できます。複数<br/>の組織ユニット名を入力するには、<br/>エントリをカンマで区切ります。カ<br/>ンマを含むエントリは、エントリ内<br/>のカンマの前に円記号を入力しま<br/>す。</li> <li>(注) 入力値は、証明書署名要求(CSR)<br/>を生成する際に使用されます。</li> </ul>               | 可。インストール後、次の CLI コマンドを<br>使用してエントリを変更できます。<br>CLI > set web-security                                                          |

1

### サーバの設定データ(続き)

| パラメータ                         | 説明                                                                                                    | インストール後のエントリ変更の可否                                                                                                    |
|-------------------------------|----------------------------------------------------------------------------------------------------|----------------------------------------------------------------------------------------------------|
| <b>セキュリティパスワード</b><br>ユーザ入力欄: | クラスタ内のサーバは、相互に通信する際<br>にセキュリティ パスワードを使用します。                                                                                                    | 可。インストール後、次の CLI コマンドを<br>使用してエントリを変更できます。                                                                                                    |
|                               | このパスワードは、6 文字以上の英数字に<br>する必要があります。ハイフンおよび下線<br>を使用できますが、先頭は英数字にする必<br>要があります。<br>(注) このパスワードを保存してください。Connection クラスタの場合、<br>パブリッシャ サーバとサブスクラ<br>イバ サーバの両方において、同じ<br>セキュリティ パスワードを入力す<br>る必要があります。 | CLI > set password user security         注意         Connection クラスタが設定され<br>ている場合は、パブリッシャ<br>サーバとサブスクライバ サーバ<br>の間の通信が失われるのを避け<br>るため、両方のサーバでセキュ<br>リティ パスワードを変更し、両<br>方のサーバを再起動する必要が<br>あります。詳細については、<br>『Command Line Interface<br>Reference Guide for Cisco<br>Unified Solutions』にあるこのコ<br>マンドの説明を参照してください。 |
| SMTP の場所                      | 電子メールの発信に使用する SMTP サーバ                                                                                                    | 可。インストール後、次の CLI コマンドを                                                                                                    |
| ユーザ入力欄:                       | ]のホスト名または IP アドレスを入力しま<br> す                                                                                                    | 使用してエントリを変更できます。                                                                                                    |
|                               | <ul> <li>ホスト名には英数字、ハイフン、ピリオドを使用できますが、先頭は英数字にする必要があります。</li> <li>(注) 電子通知を使用する場合、この</li> </ul>                                                                                                    | CL1 > set smtp                                                                                                    |
|                               | フィールドは必須です。                                                                                                    |                                                                                                    |
| 都道府県                          | サーバが配置されている場所を入力します。                                                                                                    | 可。インストール後、次の CLI コマンドを<br>使用してエントリを変更できます                                                                                                    |
| ユーザ人刀欄:                       | <ul> <li>(注) 人力値は、証明書署名要求(CSR)</li> <li>を生成する際に使用されます。</li> </ul>                                                                                                    | CLI > set web-security                                                                                                    |
| タイムゾーン                        | ローカル タイム ゾーンおよびグリニッジ標                                                                                                    | 可。インストール後、次の CLI コマンドを                                                                                                    |
| ユーザ入力欄:                       | 準時(GMT)との時差を指定します。                                                                                                    | 使用してエントリを変更できます。                                                                                                    |
|                               | マシンの場所に最も近いタイム ゾーンを選<br>択します。<br>注意<br>クラスタでは、サブスクライバ<br>サーバはパブリッシャ サーバと<br>同じタイムゾーンを使用するよ<br>う設定する必要があります。                                                                                        | CLI > set timezone                                                                                                    |

### サーバの設定データ (続き)

| パラメータ   | 説明                                    | インストール後のエントリ変更の可否                          |
|---------|---------------------------------------|--------------------------------------------|
| ユニット    | ユニットを入力します。                           | 可。インストール後、次の CLI コマンドを                     |
| ユーザ入力欄: | (注) 入力値は、証明書署名要求 (CSR) を生成する際に使用されます。 | 使用してエントリを変更できます。<br>CLI > set web-security |

# Cisco Unified Communications Answer File Generator の使用

Cisco Unified Communications Answer File Generator は、Cisco Unity Connection 無人インストール 用応答ファイルを生成する Web アプリケーションです。個別の応答ファイルが USB キーまたはフロッ ピーディスクのルート ディレクトリにコピーされ、Cisco Unity ConnectionDVD と共にインストール 処理中に使用されます。

この Web アプリケーションでは、次の機能がサポートされています。

- パブリッシャサーバおよびすべてのサブスクライバサーバの無人インストール用応答ファイルを 同時に生成し、保存できます。
- データエントリの構文的な検証
- オンライン ヘルプおよびマニュアルの表示

使用に関して、以下の要件が適用されます。

- この Web アプリケーションがサポートするのは新規インストールのみです。アップグレードはサポートしていません。
- パブリッシャ サーバで DHCP クライアントを使用している場合にサブスクライバ サーバの応答 ファイルも生成する場合は、パブリッシャ サーバの IP アドレスを指定する必要があります。

Cisco Unified Communications Answer File Generator は、次の URL で入手できます。

http://www.cisco.com/web/cuc\_afg/index.html

Cisco Unified Communications Answer File Generator は、Internet Explorer 6.0 以降、および Mozilla 1.5 以降をサポートしています。

(注)

ſ

Linux 2.4 対応の USB キーを使用してください。Linux 2.4 の設定ファイル互換用にあらかじめフォー マットされている USB キーの使用を推奨します。これらのキーのフォーマットは W95 FAT32 です。

# 9.x インストール中のネットワーク エラーの処理

インストール処理中、入力されたネットワーク設定を使ってサーバがネットワークに正常に接続できる かどうかが、インストール プログラムによって検証されます。接続できない場合はメッセージが表示 され、次のいずれかのオプションを選択するよう求められます。

• [再試行(RETRY)]: インストール プログラムによって、ネットワーキングの検証が再試行され ます。再び検証が失敗した場合は、もう一度エラー ダイアログボックスが表示されます。  [確認(インストールのチェック)(REVIEW (Check Install))]: このオプションでは、ネット ワーキング設定を確認して変更できます。検出されると、インストール プログラムはネットワー ク設定ウィンドウに戻ります。

ネットワーク ウィンドウの入力を完了するたびにネットワークが検証されるため、メッセージが 何度も表示される場合があります。

[停止(HALT)]: インストールを停止します。ネットワーク設定のトラブルシューティングを行うため、インストール ログ ファイルを USB ディスクヘコピーできます。

(注) 仮想マシンにインストールされている Cisco Unity Connection では、USB ドライブはサポート されません。

[無視(IGNORE)]: インストールを続行します。ネットワーキングエラーは、ログに記録されます。場合によっては、インストールプログラムによるネットワーキングの検証が複数回行われ、このエラーダイアログボックスが複数回表示されることがあります。ネットワークエラーを無視することを選択すると、インストールが失敗する場合があります。

# オペレーティング システムおよび 9.x アプリケーションの新 規インストール

この項では、オペレーティング システムおよび Cisco Unity Connection アプリケーションのインス トール方法を説明します。オペレーティング システムおよびアプリケーションのインストールは、イ ンストール プログラムを実行して行います。

- 「インストール ウィザードの操作」(P.2-22)
- 「インストールの開始」(P.2-23)
- 「事前準備した設定情報の入力」(P.2-25)
- 「パッチの適用」(P.2-26)
- 「基本インストールの実行」(P.2-29)
- 「Connection サーバまたは Cisco Unity Connection クラスタ内のパブリッシャ サーバの設定」 (P.2-31)
- •「Cisco Unity Connection クラスタ内のサブスクライバ サーバの設定」(P.2-32)

### インストール ウィザードの操作

インストールウィザードの操作方法の説明については、表 2-7を参照してください。

#### 表 2-7 インストール ウィザードの操作

| 操作内容          | 使用するキー            |
|---------------|-------------------|
| 次のフィールドへ移動する  | Tab               |
| 前のフィールドへ移動する  | Alt+Tab           |
| オプションを選択する    | Space バーまたは Enter |
| 一覧を上下へスクロールする | ↑または←             |

#### 表 2-7 インストール ウィザードの操作 (続き)

|                     | 使用するキー                                           |
|---------------------|--------------------------------------------------|
| 前のウィンドウへ移動する        | Space バーまたは Enter を押し、[戻る(Back)]<br>を選択(使用可能な場合) |
| ウィンドウに関するヘルプ情報を参照する | Space バーまたは Enter を押し、[ヘルプ (Help)] を選択 (使用可能な場合) |

### インストールの開始

インストールを開始するには、次の手順に従います。

(注)

Cisco Unity Connection ソフトウェアがプレインストールされている新しいサーバの場合は、新しい製品リリースによりサーバを再イメージ化する場合を除き、Connection を再インストールする必要はありません。直接、「事前準備した設定情報の入力」(P.2-25)の手順に進んでください。

### 手順

- ステップ1 Answer File Generator で生成した設定情報が入った USB キーがある場合は、この時点で挿入します。
- ステップ2 インストール DVD をトレイにセットし、DVD から起動するようにサーバを再起動します。サーバの 起動処理が完了すると、[DVD が見つかりました(DVD Found)] ウィンドウが表示されます。
- **ステップ3** メディア チェックを実行する場合は、[はい(Yes)]を選択します。メディア チェックをスキップす る場合は、[いいえ(No)]を選択します。

メディア チェックでは、DVD の完全性がチェックされます。以前にメディア チェックをパスした DVD の場合は、メディア チェックのスキップを選択できます。

- ステップ4 [はい(Yes)]を選択してメディアチェックを実行すると、[メディアチェック結果(Media Check Result)]ウィンドウが表示されます。次のタスクを実行します。
  - **a.** [メディア チェック結果 (Media Check Result)] で [合格 (Pass)] と表示された場合は、[OK] を 選択してインストールを続行します。
  - **b.** メディアがメディア チェックに失敗した場合は、別のコピーを Cisco.com からダウンロードする か、別の DVD を直接シスコから入手します。
- ステップ 5 システムが正しく設定されていることを確認するため、システム インストーラにより以下のハード ウェア チェックが実行されます。インストーラによってハードウェア設定が変更される場合は、シス テムを再起動するよう求められます。再起動の間も DVD はドライブに入れたままにしておいてください。
  - インストール処理では、最初にドライバが正しいかどうかの確認が行われ、次のような警告が表示 される場合があります。

No hard drives have been found. You probably need to manually choose device drivers for install to succeed. Would you like to select drivers now?

インストールを続けるには、[はい(Yes)]を選択します。

- 次に、サポートされているハードウェアプラットフォームがあるかどうかの確認が行われます。
   サーバがハードウェア要件を完全には満たしていない場合、インストールプロセスは致命的なエラーで失敗します。エラー内容が正しくないと思われる場合は記録して、シスコのサポートへ報告してください。
- 次に、RAID 設定および BIOS 設定が検証されます。

(注) この手順が繰り返された場合は、もう一度 [はい(Yes)]を選択してください。

 インストール プログラムで BIOS アップデートのインストールが必要になると、システムのリ ブートが必要なことを示す通知が表示されます。任意のキーを押して、インストールを続行しま す。

ハードウェア チェックが完了すると、[製品展開の選択(Product Deployment Selection)]ウィンドウ が表示されます。

- **ステップ6** [製品展開の選択 (Product Deployment Selection)] ウィンドウでは、インストールする製品を選択して [OK] を選択します。次のオプションの中から選択できます。
  - Cisco Unified Communications Manager
  - Cisco Unity Connection
  - Cisco Unified Communications Manager Business Edition (Cisco Unified Communications Manager および Cisco Unity Connection を含む)
  - Cisco Enterprise License Manager

(注)

このウィンドウでは、使用するハードウェアでサポートされる製品のみが示されます。サポートされる製品が1つしか存在しなければ、インストールする製品の選択は行いません。

(注) サーバでサポートされない製品が1つまたは複数ある場合は、その情報も表示されます。サーバで Cisco Unity Connection がサポートされない製品として表示される場合は、サーバが Connection 9.x の仕様を満たしているか確認してください。『Cisco Unity Connection 9.x Supported Platforms List』
 (http://www.cisco.com/en/US/docs/voice\_ip\_comm/connection/9x/supported\_platforms/9xcu cspl.html)の「Cisco Unity Connection Supported Servers」の項にある、サーバモデルが該当 する表を参照してください。(メモリの増設が必要な場合は、インストールを再開する前に、「増設メモリの取り付けまたはハードディスクの交換(一部の 9.x サーバのみ)」(P.2-11)を参照してください)。

ステップ7 サーバに現在ソフトウェアがインストールされている場合は、[ハード ドライブの上書き (Overwrite Hard Drive)]ウィンドウが開き、ハード ドライブに現在あるソフトウェアのバージョンと、DVD に あるバージョンが表示されます。インストールを続ける場合は[はい(Yes)]、中止する場合は[いい え (No)]を選択します。

/!\ 注意

[ハード ドライブの上書き (Overwrite Hard Drive)]ウィンドウで [はい(Yes)]を選択すると、 ハード ドライブにある既存のデータはすべて上書きされて消去されます。

[プラットフォーム インストレーション ウィザード (Platform Installation Wizard)] ウィンドウが表示されます。

- **ステップ8** 次の手順に従って、該当するオプションを選択します。
  - Cisco Unity Connection ソフトウェアがすでにサーバにインストールされている場合は[スキップ (Skip)]をクリックし、「事前準備した設定情報の入力」(P.2-25)に進みます。
  - 標準のインストールを実行する場合は[続行 (Proceed)]をクリックし、この手順を続けます。

- 無人インストールを実行する場合は[スキップ(Skip)]をクリックし、「事前準備した設定情報の入力」(P.2-25)に進みます。無人インストールでは、事前準備した設定情報を USB キーまたはフロッピーディスク上に用意します。
- ソフトウェアをすぐインストールし、設定を後で行う場合は、[スキップ(Skip)]をクリックして「事前準備した設定情報の入力」(P.2-25)に進みます。このインストール方法は他の方法よりも時間がかかることがあります。
- ステップ9 次の手順に従って、実行するインストールの種類を選択します。

[追加リリースの適用(Apply Additional Release)] ウィンドウで、次の中からオプションを選択します。

- インストール中に、ソフトウェアの新しいサービスリリースへのアップグレードを行うには[ はい(Yes)]を選択し、「パッチの適用」(P.2-26)に進みます。
- この手順をスキップするには、[いいえ(No)]を選択します。
- 前のウィンドウに戻るには、[戻る(Back)]を選択します。
- **ステップ 10** [基本インストール (Basic Install)] ウィンドウで [続行 (Continue)]を選択し、DVD にあるソフト ウェア バージョンのインストールまたはプレインストール ソフトウェアの設定を行って、「基本イン ストールの実行」(P.2-29) に進みます。

### 事前準備した設定情報の入力

サーバに製品がプレインストールされている場合、または [プラットフォーム インストレーション ウィザード (Platform Installation Wizard)]ウィンドウにおいて [スキップ (Skip)]を選択した場合 は、この手順から開始してください。

### 手順

- **ステップ1** システムの再起動後、[事前準備したインストール設定(Preexisting Installation Configuration)] ウィ ンドウが表示されます。
- ステップ2 Answer File Generator で事前準備した設定情報を作成し、フロッピーディスクまたは USB キーに保存 した場合は、フロッピーディスクまたは USB キーをこの時点で挿入し、[続行(Continue)]を選択し ます。インストレーション ウィザードによって、この設定情報がインストール処理中に読み込まれま す。

# 

ſ

(注) システムで新しいハードウェアが検出されたことを示すポップアップ ウィンドウが表示された 場合は、何かキーを押し、その次のウィンドウで [インストール (Install)]を選択してください。

[プラットフォーム インストレーション ウィザード (Platform Installation Wizard)] ウィンドウが表示されます。

- **ステップ3** [プラットフォーム インストレーション ウィザード (Platform Installation Wizard)]を続行するには、 [続行 (Proceed)]を選択します。
- ステップ4 次の手順に従って、実行するインストールの種類を選択します。

[追加リリースの適用(Apply Additional Release)] ウィンドウで、次の中からオプションを選択します。

- インストール中に、ソフトウェアの新しいサービスリリースへのアップグレードを行うには[ はい(Yes)]を選択し、「パッチの適用」(P.2-26)に進みます。
- この手順をスキップするには、[いいえ(No)]を選択します。
- 前のウィンドウに戻るには、[戻る(Back)]を選択します。
- **ステップ 5** [基本インストール (Basic Install)]ウィンドウで[続行 (Continue)]を選択します。「基本インストールの実行」(P.2-29) に進みます。

### パッチの適用

[パッチの適用(Apply a Patch)]ウィンドウで[はい(Yes)]を選択した場合、インストレーション ウィザードではまず DVD にあるソフトウェア バージョンがインストールされ、次にシステムが再起動 されます。インストール中にアップグレードを行うには、適切なアップグレード ファイルを Cisco.com から事前に入手しておく必要があります。

(注)

サポートされる新しいリリースへのアップグレードは、ES や SR ではないフルパッチがある場合にの み実行できます。ES または SR の場合は、同じメンテナンス リリース内の新しいサービス リリースへ のアップグレードのみが可能です。

インストール処理中、ローカル ディスク (DVD) か、リモートの FTP または SFTP サーバのいずれか のアップグレード ファイルにアクセスできます。

#### 手順

- **ステップ1** [インストール アップグレード取得メカニズムの設定(Install Upgrade Retrieval Mechanism Configuration)] ウィンドウが表示されます。
- **ステップ2** アップグレードファイルの取得に使用する、アップグレード取得メカニズムを次の中から選択します。
  - [SFTP]: Secure File Transfer Protocol (SFTP) を使用して、リモート サーバからアップグレード ファイルを取得します。「リモート サーバからのアップグレード」(P.2-27) に進みます。
  - [FTP]:ファイル転送プロトコル (FTP) を使用して、リモート サーバからアップグレードファイ ルを取得します。「リモート サーバからのアップグレード」(P.2-27) に進みます。
  - [ローカル (LOCAL)]: ローカル DVD からアップグレード ファイルを取得します。「ローカル ディスクからのアップグレード」(P.2-26) に進みます。

### ローカル ディスクからのアップグレード

ローカル ディスクからのアップグレードを行うには、Cisco.com からダウンロードした適切なパッチ ファイルを使用して、事前にアップグレード DVD を作成しておく必要があります。アップグレード ファイルの ISO イメージを DVD 上に作成してください。ISO ファイルを DVD にコピーするだけでは うまく行きません。

### 手順

- ステップ1 [ローカル パッチの設定(Local Patch Configuration)]ウィンドウが表示されたら、必要に応じてパッ チのディレクトリと名前を入力し、[OK]を選択します。
   [インストール アップグレード パッチ選択の確認(Install Upgrade Patch Selection Validation)]ウィ ンドウが表示されます。
- **ステップ2** DVD 上にあるパッチ ファイルがウィンドウに表示されます。このパッチを使用してシステムをアップ デートするには、「続行 (Continue)]を選択します。
- ステップ3 インストールするアップグレード パッチを選択します。システムによってパッチのインストールが行われ、アップグレードされたソフトウェア バージョンを実行中の状態でシステムが再起動されます。 システムの再起動後、[事前準備した設定情報(Preexisting Configuration Information)]ウィンドウが表示されます。
- **ステップ 4** インストールを続けるには、[続行 (Proceed)]を選択します。 [プラットフォーム インストレーション ウィザード (Platform Installation Wizard)]ウィンドウが表示されます。
- ステップ 5 インストールを続ける場合は[続行 (Proceed)]、中止する場合は[キャンセル (Cancel)]を選択します。

[続行(Proceed)]を選択した場合は[パッチの適用(Apply Patch)]ウィンドウが表示されます。ステップ 6に進みます。

[キャンセル(Cancel)]を選択するとシステムは停止し、安全にサーバの電源を切ることができます。

- ステップ6 [パッチの適用(Apply Patch)]ウィンドウが表示されたら、[いいえ(No)]を選択します。
- **ステップ7** [Windows のアップグレード(Windows Upgrade)] ウィンドウが表示されます。
- ステップ8 [いいえ(No)]を選択して、「基本インストールの実行」(P.2-29)に進みます。

### リモート サーバからのアップグレード

リモート サーバからのアップグレードを行う前に、Cisco.com から適切なパッチ ファイルを、サーバ がアクセスできる FTP または SFTP サーバへダウンロードしておく必要があります。

任意の SFTP サーバ製品を使用できますが、Cisco Technology Developer Partner Program (CTDP) を 介してシスコが認定する SFTP 製品を使用することをシスコでは推奨します。GlobalSCAPE など、 CTDP パートナーが Cisco Unified Communications Manager の指定されたバージョンで SFTP 製品を 認定します。ご使用のバージョンの Cisco Unified Communications Manager に対して製品の動作を保 証しているベンダーについては、http://www.cisco.com/pcgi-bin/ctdp/Search.pl を参照してください。 GlobalSCAPE の使用方法とサポートされる Cisco Unified Communications のバージョンについては、 http://www.globalscape.com/gsftps/cisco.aspx を参照してください。シスコでは、社内テスト用に次の サーバを使用しています。いずれかのサーバを使用できますが、サポートについては各ベンダーにお問 い合わせください。

- Open SSH (UNIX システム用。http://sshwindows.sourceforge.net/ を参照)
- Cygwin (http://www.cygwin.com/)
- Titan (http://www.titanftp.com/)

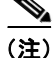

ſ

CTDP プロセスでまだ認定されていないサードパーティ製品で問題が発生した場合、サポートについて はそのサードパーティベンダーに問い合わせてください。 リモート サーバへの FTP または SFTP 接続によるアップグレードを選択した場合は、サーバがネット ワークに接続できるよう、最初にネットワーク設定を設定する必要があります。

### 手順

- **ステップ1** [自動ネゴシエーション設定(Auto Negotiation Configuration)] ウィンドウが表示されます。
- **ステップ2** インストール処理では、自動ネゴシエーションを使って、イーサネットのネットワークインターフェ イスカード(NIC)の速度と二重化設定を自動的に設定できます。この設定はインストール後に変更 できます。

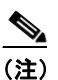

- このオプションを使用するには、ハブまたはイーサネットスイッチが自動ネゴシエーションを サポートしている必要があります。
- 自動ネゴシエーションを有効にするには、[はい(Yes)]を選択します。

[MTU 設定(MTU Configuration)] ウィンドウが表示されます。ステップ 4 に進みます。

- 自動ネゴシエーションを無効にするには、[いいえ(No)]を選択します。[NIC の速度および二重 化の設定(NIC Speed and Duplex Configuration)]ウィンドウが表示されます。ステップ 3 に進 みます。
- **ステップ3** 自動ネゴシエーションを無効に選択した場合は、ここで適切な NIC の速度と二重化の設定を手動で選択し、[OK] を選択して続行します。

[MTU 設定(MTU Configuration)] ウィンドウが表示されます。

**ステップ4** [MTU 設定(MTU Configuration)] ウィンドウでは、MTU サイズをオペレーティング システムのデフォルトから変更できます。

MTU (Maximum Transmission Unit) は、このホストがネットワークで転送する最大パケットをバイ ト単位で表します。ネットワークの MTU 設定が不明な場合は、デフォルト値を使用します。

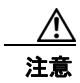

MTU サイズを正しく設定しなかった場合、ネットワークのパフォーマンスに影響する場合があります。

- デフォルト値(1500バイト)を使用する場合は、[いいえ(No)]を選択します。
- MTU サイズをオペレーティングシステムのデフォルトから変更する場合は[はい(Yes)]を選択し、新しい MTU サイズを入力して [OK] を選択します。

[DHCP 設定(DHCP Configuration)] ウィンドウが表示されます。

- **ステップ5** ネットワーク設定では、サーバとゲートウェイに静的なネットワーク IP アドレスを設定するか、 Dynamic Host Configuration Protocol (DHCP) を使用するかを選択できます。スタティック IP アド レスの使用が推奨されます。DHCP を使用する場合は、スタティック DHCP を使用してください。
  - ネットワーク内に設定されている DHCP サーバがない場合に DHCP を使用するときは、[はい (Yes)]を選択します。インストール処理により、ネットワーク接続の確認が行われます。ステッ プ8にスキップします。
  - サーバに静的 IP アドレスを設定する場合は、[いいえ(No)]を選択します。静的ネットワーク設定のウィンドウが表示されます。

1

**ステップ6** DHCP を使用しないことを選択している場合は、静的ネットワーク設定の値を入力して [OK] を選択し ます。フィールドの説明については、表 2-6 を参照してください。

[DNS クライアント設定(DNS Client Configuration)] ウィンドウが表示されます。

**ステップ7** DNS を有効にするには [はい(Yes)]を選択し、DNS クライアントの情報を入力して [OK] を選択し ます。フィールドの説明については、表 2-6 を参照してください。

システムによりネットワークの設定と接続の確認が行われた後、[リモートパッチ設定 (Remote Patch Configuration)]ウィンドウが表示されます。

**ステップ8** リモート ファイル サーバの場所とログイン情報を入力します。システムによりリモート サーバへ接続 され、使用可能なアップグレード パッチの一覧が取得されます。

> アップグレード ファイルが Linux サーバまたは UNIX サーバ上にある場合は、ディレクトリ パスの先 頭にスラッシュを入力する必要があります。たとえば、アップグレード ファイルが patches ディレクト リに存在する場合は、/patches と入力する必要があります。

> アップグレード ファイルが Windows サーバ上に配置されている場合は、FTP サーバまたは SFTP サーバに接続することになるため、次のような適切な構文を使用するよう注意してください。

- パスの先頭はフォワードスラッシュ(/)で始め、パス全体でフォワードスラッシュを使用します。
- パスは、サーバの FTP または SFTP ルート ディレクトリで始まる必要があります。C: などのドラ イブ レターで始まる Windows 絶対パスは入力できません。

[インストール アップグレード パッチ選択 (Install Upgrade Patch Selection)] ウィンドウが表示されます。

**ステップ 9** インストールするアップグレード パッチを選択します。システムによってパッチのダウンロード、展開、インストールが行われ、アップグレードされたソフトウェア バージョンを実行中の状態でシステムが再起動されます。

システムの再起動後、[事前準備した設定情報 (Preexisting Configuration Information)] ウィンドウ が表示されます。

- **ステップ 10** インストールを続けるには、[続行(Proceed)]を選択します。 [プラットフォーム インストレーション ウィザード(Platform Installation Wizard)]ウィンドウが表示されます。
- **ステップ 11** インストールを続ける場合は[続行(Proceed)]、中止する場合は[キャンセル(Cancel)]を選択します。

[続行 (Proceed)]を選択した場合は [パッチの適用 (Apply Patch)] ウィンドウが表示されます。ステップ 12 に進みます。

[キャンセル(Cancel)]を選択するとシステムは停止し、安全にサーバの電源を切ることができます。

- ステップ 12 [パッチの適用(Apply Patch)] ウィンドウが表示されたら、[いいえ(No)]を選択します。
- **ステップ 13** [Windows のアップグレード(Windows Upgrade)] ウィンドウが表示されます。
- ステップ 14 [いいえ(No)]を選択して、「基本インストールの実行」(P.2-29)に進みます。

### 基本インストールの実行

ſ

#### 手順

**ステップ1** [タイム ゾーン設定(Timezone Configuration)]が表示されたら、サーバの適切なタイム ゾーンを選択して、[OK]を選択します。

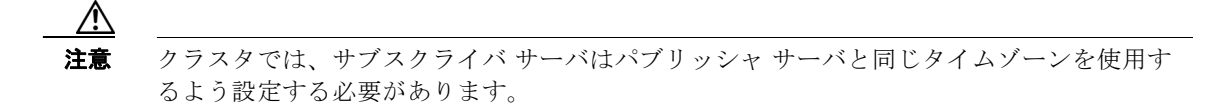

[自動ネゴシエーション設定(Auto Negotiation Configuration)] ウィンドウが表示されます。

- **ステップ2** インストール処理では、自動ネゴシエーションを使って、イーサネットのネットワーク インターフェ イス カード (NIC)の速度と二重化設定を自動的に設定できます。この設定はインストール後に変更 できます。
  - 自動ネゴシエーションを有効にするには、[はい(Yes)]を選択してステップ 5 に進みます。
     [MTU 設定(MTU Configuration)]ウィンドウが表示されます。

(注) このオプションを使用するには、ハブまたはイーサネットスイッチが自動ネゴシエーションを サポートしている必要があります。

- 自動ネゴシエーションを無効にするには、[いいえ (No)]を選択してステップ 3 に進みます。
   [NIC の速度および二重化の設定 (NIC Speed and Duplex Configuration)] ウィンドウが表示されます。
- **ステップ3** 自動ネゴシエーションを無効に選択した場合は、ここで適切な NIC の速度と二重化の設定を手動で選択し、[OK] を選択して続行します。

[MTU 設定(MTU Configuration)] ウィンドウが表示されます。

**ステップ4** [MTU 設定(MTU Configuration)] ウィンドウでは、MTU サイズをオペレーティング システムのデフォルトから変更できます。

MTU (Maximum Transmission Unit) は、このホストがネットワークで転送する最大パケットをバイ ト単位で表します。ネットワークの MTU 設定が不明の場合は、デフォルト値(1500 バイト)を使用 してください。

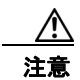

MTU サイズを正しく設定しなかった場合、ネットワークのパフォーマンスに影響する場合があります。

- デフォルト値(1500バイト)を使用する場合は、[いいえ(No)]を選択します。
- MTU サイズをオペレーティング システムのデフォルトから変更する場合は[はい(Yes)]を選択し、新しい MTU サイズを入力して [OK]を選択します。

[DHCP 設定(DHCP Configuration)] ウィンドウが表示されます。

- **ステップ5** ネットワーク設定では、サーバに静的なネットワーク IP アドレスを設定するか、Dynamic Host Configuration Protocol (DHCP) を使用するかを選択できます。スタティック IP アドレスの使用が推 奨されます。DHCP を使用する場合は、スタティック DHCP を使用してください。
  - ネットワーク内に設定されている DHCP サーバがない場合に DHCP を使用するときは、[はい (Yes)]を選択します。ネットワークが再開され、[管理者ログイン設定(Administrator Login Configuration)]ウィンドウが表示されます。ステップ 8 にスキップします。
  - サーバに静的 IP アドレスを設定する場合は、[いいえ(No)]を選択します。静的ネットワーク設定のウィンドウが表示されます。

1

**ステップ 6** DHCP を使用しないことを選択している場合は、静的ネットワーク設定の値を入力して [OK] を選択します。フィールドの説明については、表 2-6 を参照してください。

[DNS クライアント設定 (DNS Client Configuration)] ウィンドウが表示されます。

**ステップ7** DNS を有効にするには [はい(Yes)]を選択し、DNS クライアントの情報を入力して [OK] を選択し ます。フィールドの説明については、表 2-6 を参照してください。

ネットワークが新しい設定情報を使用して再開され、[管理者ログイン設定(Administrator Login Configuration)]ウィンドウが表示されます。

- **ステップ8** 表 2-6 の管理者ログインおよびパスワードを入力します。

  - (注) 管理者ログインは、先頭がアルファベットで6文字以上必要です。英数字、ハイフン、および アンダースコアを使用できます。Cisco Unified Communications Operating System Administration、コマンドライン インターフェイス、およびディザスタ リカバリ システムにロ グインするには、管理者ログインが必要です。

[認証情報(Certificate Information)] ウィンドウが表示されます。

ステップ9 証明書署名要求を入力して、[OK]を選択します。

最初のノードの設定ウィンドウが表示されます。

- **ステップ 10** Connection クラスタ内の最初のサーバ (パブリッシャ サーバ)、クラスタ内の2番目のサーバ (サブス クライバ サーバ)、または Connection クラスタなしのサーバとして、このサーバを設定できます。
  - パブリッシャ サーバまたは Connection クラスタなしのサーバとしてこのサーバを設定するには、[ はい(Yes)]を選択して「Connection サーバまたは Cisco Unity Connection クラスタ内のパブ リッシャ サーバの設定」(P.2-31)に進みます。
  - サブスクライバサーバとしてこのサーバを設定するには、[いいえ(No)]を選択して 「Cisco Unity Connection クラスタ内のサブスクライバサーバの設定」(P.2-32)に進みます。

### Connection サーバまたは Cisco Unity Connection クラスタ内のパブ リッシャ サーバの設定

基本インストールを終了後、次の手順に従って、Connection クラスタ内のパブリッシャ サーバまたは Connection クラスタなしのサーバとして、サーバを設定できます。

### 手順

**ステップ1** [ネットワーク タイム プロトコル クライアント設定(Network Time Protocol Client Configuration)] ウィンドウが表示されます。

パブリッシャ サーバのシステム時刻を正確に保つため、外部 NTP サーバの使用を推奨します。外部 NTP サーバは Stratum 9 以上(つまり Stratum 1 ~ 9) であるようにします。サブスクライバ サーバの 時刻はパブリッシャ サーバから取得されます。

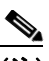

ſ

(注) Cisco Unity Connection を仮想マシンにインストールしている場合は、外部 NTP サーバを指定 する必要があります。

ステップ2 外部 NTP サーバを設定するか、システム時刻を手動で設定するかを選択します。

 外部 NTP サーバを設定するには [はい(Yes)]を選択し、1 つ以上の NTP サーバの IP アドレス、 NTP サーバ名、または NTP サーバ プール名を入力します。NTP サーバは最大 5 つ設定でき、3 つ 以上使用することを推奨します。[続行(Proceed)]を選択してインストールを続けます。 システムは NTP サーバに接続して、自動的にハードウェア クロックの時刻を設定します。

(注)

(Test)]ボタンが表示された場合、[テスト(Test)]を選択して NTP サーバへの アクセスが可能か確認できます。

システム時刻を手動で設定するには[いいえ(No)]を選択し、適切な日時を入力してハードウェアクロックを設定します。[OK]を選択してインストールを続けます。

[データベース アクセス セキュリティ設定(Database Access Security Configuration)] ウィンドウが 表示されます。

ステップ3 表 2-6 のセキュリティ パスワードを入力します。

(注) セキュリティパスワードは英数字で始まり、6文字以上の長さである必要があります。英数字、ハイフン、および下線を使用できます。このパスワードは、システムによりパブリッシャサーバとサブスクライバサーバ間の通信の認証に使用され、2つのサーバで同一にする必要があります。

[SMTP ホスト設定(SMTP Host Configuration)] ウィンドウが表示されます。

ステップ 4 SMTP サーバを設定する場合、[はい(Yes)]を選択して SMTP サーバ名を入力します。

- (注) 一部のプラットフォーム機能を使用するには SMTP サーバの設定が必要です。ただし、SMTP サーバの設定は、プラットフォームの GUI またはコマンドライン インターフェイスを使用し て後で行うこともできます。
- **ステップ 5** [OK] を選択します。[アプリケーション ユーザ設定(Application User Configuration)] ウィンドウが 表示されます。
- **ステップ6** 表 2-6 のアプリケーション ユーザ名とパスワードを入力し、パスワードをもう一度入力して確認します。
- **ステップ7** [OK] を選択します。[プラットフォーム設定確認(Platform Configuration Confirmation)] ウィンド ウが表示されます。
- **ステップ8** インストールを続行するには、[OK]を選択します。または、プラットフォーム設定を変更するには、[ 戻る(Back)]を選択します。

システムによって、ソフトウェアのインストールと設定が行われます。DVD ドライブがイジェクトされ、サーバが再起動します。DVD は再挿入しないでください。

1

- **ステップ9** インストール処理が完了すると、管理者アカウントとパスワードを使用してログインするよう求められます。
- **ステップ 10** 「バージョン 9.x のインストール後のタスク」(P.2-34) に一覧されているインストール後のタスクを実行します。

### Cisco Unity Connection クラスタ内のサブスクライバ サーバの設定

クラスタ内のサブスクライバ サーバを設定するには、次の手順に従います。

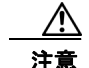

サブスクライバ サーバをインストールする前に、Cisco Unity Connection Administration を使用し て、パブリッシャ サーバでサブスクライバ サーバを設定する必要があります。『*Cluster Configuration and Administration Guide for Cisco Unity Connection*』 (http://www.cisco.com/en/US/docs/voice\_ip\_comm/connection/9x/cluster\_administration/guide/9 xcuccagx.html)の「Configuring a Cisco Unity Connection 9.x Cluster」の章を参照してください。

### 手順

ステップ1 パブリッシャ サーバでネットワーク タイム プロトコルを設定した場合は、サブスクライバ サーバをイ ンストールする前に、NTP サーバと同期されていることを確認します。パブリッシャ サーバのコマン ドライン インターフェイスから、「utils ntp status」と入力します。サーバが NTP サーバと同期され ていることが出力に示されていることを確認します。

## 

(注) パブリッシャ サーバが NTP サーバと同期されていない場合、サブスクライバ サーバのインス トールは失敗します。

- (注) Cisco Unity Connection を仮想マシンにインストールしている場合は、外部 NTP サーバを指定 する必要があります。
- **ステップ2** [最初のノードの設定(First Node Configuration)] ウィンドウで警告を確認し、パブリッシャ サーバ を正しく設定したことを確認します。サブスクライバ サーバのインストールを続行するには、[OK] を クリックします。

[ネットワーク接続テスト設定(Network Connectivity Test Configuration)] ウィンドウが表示されます。

- **ステップ3** サブスクライバ サーバのインストール中、システムによって、サブスクライバ サーバがパブリッシャ サーバに確実に接続できるようにするためのチェックが行われます。
  - システムによるネットワーク接続の検証が正常に行われた後、インストールを一時停止するには、 [はい(Yes)]を選択します。
  - 一時停止したインストールを続行するには、[いいえ(No)]を選択します。

[最初のノードのアクセス設定(First Node Access Configuration)] ウィンドウが表示されます。

ステップ4 パブリッシャ サーバの接続情報を入力して [OK] を選択します。

システムにより、ネットワーク接続の確認が行われます。

システムによるネットワーク接続の検証が正常に行われた後、システムの一時停止を選択すると、[最初のノードへの接続に成功しました(Successful Connection to First Node)] ウィンドウが表示されます。[続行(Continue)]を選択します。

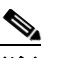

ſ

(注) ネットワーク接続テストが失敗するとシステムは必ず停止し、元に戻ってパラメータ情報を再入力できます。

[SMTP ホスト設定(SMTP Host Configuration)] ウィンドウが表示されます。

ステップ 5 SMTP サーバを設定する場合、[はい(Yes)]を選択して SMTP サーバ名を入力します。

<u>》</u> (注)

一部のオペレーティングシステム機能を使用するには SMTP サーバの設定が必要です。ただし、SMTP サーバの設定は、オペレーティングシステムの GUI またはコマンドライン インターフェイスを使用して後で行うこともできます。

[プラットフォーム設定確認(Platform Configuration Confirmation)] ウィンドウが表示されます。

- **ステップ6** ソフトウェアのインストールを開始するには、[OK]を選択します。または、設定を変更するには、[ 戻る(Back)]を選択します。
- **ステップ7** インストール処理が完了すると、管理者アカウントとパスワードを使用してログインするよう求められます。
- **ステップ8** 「バージョン 9.x のインストール後のタスク」(P.2-34) に一覧されているインストール後のタスクを実行します。

# バージョン 9.x のインストール後のタスク

サーバに Cisco Unity Connection をインストールしたら、使用を開始する前に、インストール後の作業をいくつか実行する必要があります。タスクの一覧は、表 2-8 を参照してください。

(注)

Web アプリケーションへアクセスするには、Cisco Unity Connection サーバにネットワーク アクセス できるコンピュータから、Web ブラウザを使用する必要があります。

#### 表 2-8 インストール後のタスク

| インストール後のタスク                                                                                                    | 特記事項                                                                                                    |
|----------------------------------------------------------------------------------------------------|----------------------------------------------------------------------------------------------------|
| Cisco Unity Connection アプリケーション<br>ユーザとしてログインし、アプリケーション<br>ユーザ パスワードを変更します。                                                                     | 「デフォルトのアプリケーション ユーザ パスワードの<br>変更」(P.2-35)を参照してください。                                                                                           |
| Cisco Unified Real-Time Monitoring Tool の<br>インストール                                                                                             | Cisco Unified Real-Time Monitoring Tool を使用して、システムの状態の監視や、ログの表示と収集を行うことができます。                                                                 |
|                                                                                                    | Cisco Unified Real-Time Monitoring Tool のインス<br>トール手順と詳細については、『Cisco Unified<br>Real-Time Monitoring Tool Administration Guide』を<br>参照してください。 |
| 実行する Cisco Unity Connection の機能サー<br>ビスをアクティブ化します。                                                                                              | 『Cisco Unified Serviceability Administration Guide』<br>を参照してください。                                                                             |
| 機能サービスのアクティブ化の前に、必要な<br>アクティブ化前のタスクを実行する必要があ<br>ります。サービス アクティベーションの要件<br>については、『Cisco Unified Serviceability<br>Administration Guide』を参照してください。 |                                                                                                    |

#### 表 2-8 インストール後のタスク (続き)

| インストール後のタスク                                           | 特記事項                                                              |
|-------------------------------------------------------|-------------------------------------------------------------------|
| バックアップを設定します。                                         | 『Disaster Recovery System Administration Guide』を                  |
| Cisco Unity Connection のデータは、毎日<br>バックアップするようにしてください。 | 参照してください。                                                         |
| 該当する場合は、サイトで使用しているネッ<br>トワーク管理システムを設定します。             | 『Cisco Unified Serviceability Administration Guide』<br>を参照してください。 |

### デフォルトのアプリケーション ユーザ パスワードの変更

インストールではすべてのアプリケーション ユーザ パスワードが、インストール中に入力した同じア プリケーション ユーザ パスワードに設定されます。Cisco Unity Connection Administration にログイ ンしてこれらのパスワードを変更することを推奨します。パスワード変更の手順については、 『Cisco Unity Connection System Administration Guide』を参照してください。

### サービスのアクティブ化

すべてのサービスをサーバにインストールした場合でも、Cisco Unified Serviceability を使用して、実行するサービスを手動でアクティブ化する必要があることがあります。サービスに関する推奨事項と詳細については、『Cisco Unified Serviceability Administration Guide』を参照してください。

### ログ ファイルの監査

ſ

インストールにおいて問題が生じた場合、コマンドライン インターフェイスで以下のコマンドを入力 し、インストール ログ ファイルを監査できることがあります。

コマンドラインからインストール ログ ファイルの一覧を取得するには、次のように入力します。

#### CLI>file list install \*

コマンドラインからログファイルを表示するには、次のように入力します。

CLI>file view install log\_file

ここで log\_file は、ログファイルの名前です。

ログは Cisco Unified Real-Time Monitoring Tool を使用して表示することもできます。Cisco Unified Real-Time Monitoring Tool の使用およびインストールの詳細については、『Cisco Unified Real-Time Monitoring Tool Administration Guide』を参照してください。

システム履歴ログを表示またはダウンロードすることにより、インストールイベントの詳細情報を取 得できます。『*Cisco Unified Real-Time Monitoring Tool Administration Guide*』の「Working with Trace and Log Central」の章を参照してください。

1

# 仮想マシンでの Cisco Unity Connection への移行

仮想マシン上の Cisco Unity Connection への移行の詳細については、『*Reconfiguration and Upgrade Guide for Cisco Unity Connection*』

(http://www.cisco.com/en/US/docs/voice\_ip\_comm/connection/9x/upgrade/guide/9xcucrugx.html)の「Migrating from a Cisco Unity Connection Physical Server to a Connection 9.x Virtual Machine」の章 を参照してください。